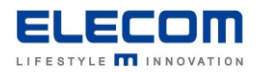

# 掲示板 NEXT UWF(統合書き込みフィルター)の解除・再設定手順

### 【はじめに】

掲示板 NEXT の WindowsSTB に初期設定されている UWF(統合書き込みフィルター)の解除・再設定手順をご 説明します。WakeOnLan など、本体設定が追加で必要な場合、UWF を一時的に解除してから設定してください。 設定変更後は、安定稼働・急な電源遮断対策として、UWF の再設定をお願い致します。 ※別のソフトウェアをインストールする場合は UWF の再設定をしないでください。 その導入したソフトウェアが利用する領域も毎回初期化されてしまうため、正常に動作しなくなります。

USB マウスを事前にご準備下さい。また、キーの入力が必要になりますので、USB キーボードのご準備を推奨致します。 ※後述のスクリーンキーボードを利用できますので、必須ではございません。

### 【UWF の解除方法】

1)本体に USB マウスをつなぎ、USB マウスで右クリックします。デスクトップ画面に戻ったら、画面左下のスタートメニュ ーを右クリックして表示されるメニューから、<u>Windows PowerShell(管理者)</u>を開きます。

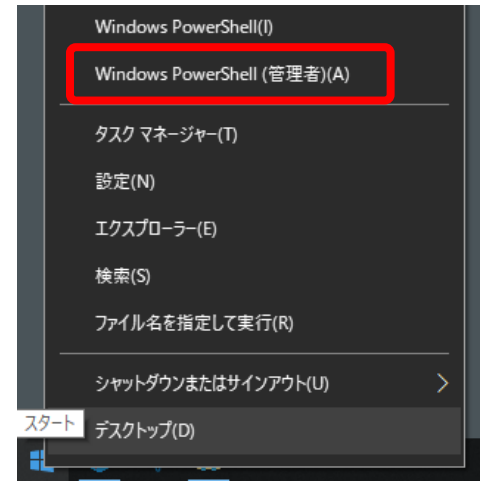

2) 次の画面が開きます。「管理者: Windows PowerShell」というタイトルになっていることを確認してください。

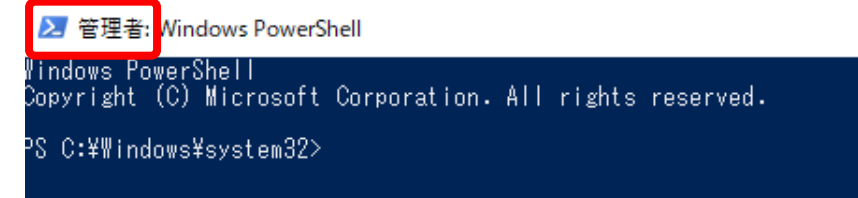

「C:¥Windows¥system32>」に続けて下記の文字列を打ち込んだ後、エンターキーを押してください。

# uwfmgr filter disable

入力に成功すると次のメッセージが表示されます。エラーなどのメッセージが表示された場合は、管理者の PowerShell を開いていない、もしくは、入力文字列が誤っていますのでご確認をお願いします。

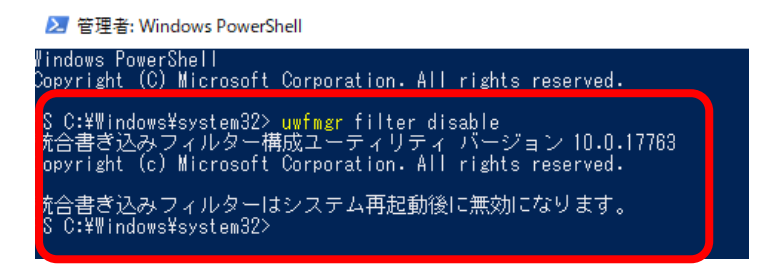

#### [参考: ソフトウェアキーボードの起動方法]

USB キーボードを接続していない場合は、タスクバーの右下にあるソフトウェアキーボードのアイコンをダブルクリックして画面上で文字入力してください。

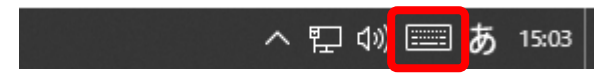

3) STB を再起動します。スタートメニューをクリックし、電源アイコンをクリックした後、再起動を選択してください。 [注意]本体を再起動するまで UWF は有効化されたままとなります

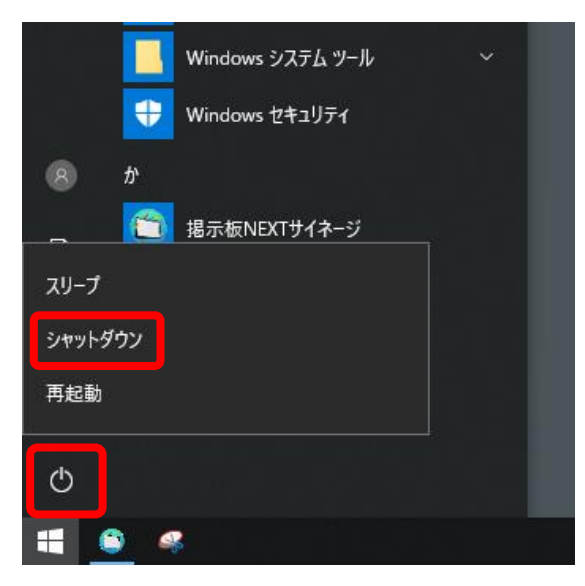

4)本体の再起動後、しばらくすると掲示板 NEXT のアプリが自動で起動するので右クリックで閉じます。 デスクトップ画面に戻った後、必要な本体設定を行ってください。

## 【UWF の再設定方法】

1)本体の再起動後、しばらくすると掲示板 NEXT のアプリが自動で起動するので右クリックで閉じます。 左下のスタートメニューを右クリック後、Windows PowerShell(管理者)を開きます。

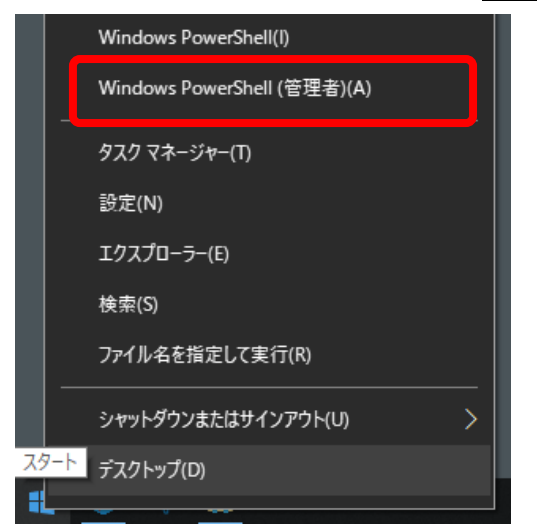

2) 次の画面が開きます。「管理者: Windows PowerShell」というタイトルになっていることを確認してください。

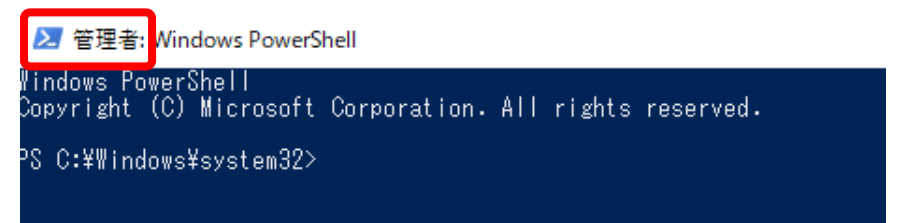

「C:¥Windows¥system32>」に続けて下記の文字列を打ち込んだ後、エンターキーを押してください。

# uwfmgr filter enable

入力に成功すると下記のメッセージが表示されます。エラーなどのメッセージが表示された場合は、管理者の PowerShellを開いていない、もしくは、入力文字列が誤っていますのでご確認をお願いします。

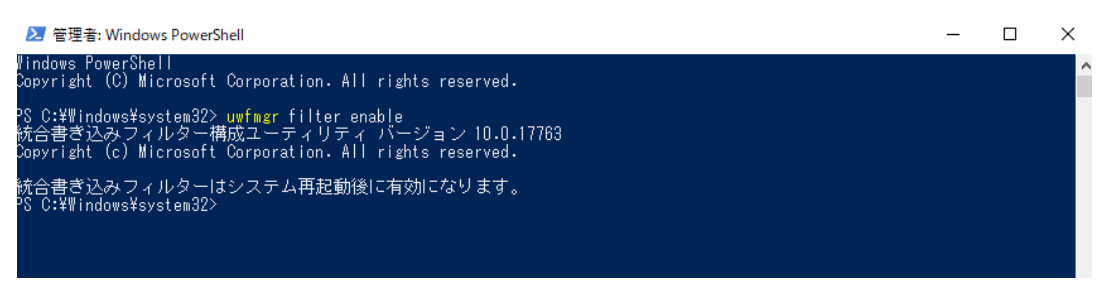

3)STBを再起動してください。本体再起動後にUWFが有効になります。

掲示板 NEXT UWF の解除・再方法は以上となります。